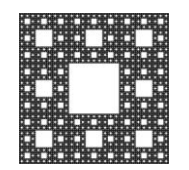

DEPARTAMENTO DE TECNOLOGÍA Y SERVICIOS INFORMATICOS FACULTAD DE CIENCIAS ECONÓMICAS, JURÍDICAS Y SOCIALES UNIVERSIDAD NACIONAL DE SALTA

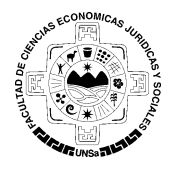

## PROCEDIMIENTO PARA CAMBIAR TEMA EN CURSO DE PLATAFORMA MOODLE

Para cambiar la apariencia de un curso que está en la Plataforma Moodle usted deberá ingresar al curso correspondiente. Una vez dentro del curso deberá buscar en la columna de **ADMINISTRACIÓN**, que se encuentra a la izquierda, la opción **EDITAR AJUSTES** y hacer clic sobre ella (ver Figura 1).

| 📶 Curso: Prueba Noviembre 🗙 📃                                                                                                    |                                                                                                  |                                                                                                    |         |
|----------------------------------------------------------------------------------------------------|--------------------------------------------------------------------------------------------------|----------------------------------------------------------------------------------------------------|---------|
| ← → C 🗋 moodleeco.unsa.edu                                                                                                    | .ar/moodle/course/view.php?id=131                                                                |                                                                                                    | ☆ 〓     |
| Moodle                                                                                                    | Usted se ha iden                                                                                 | tificado como                                                                                                    | (Salir) |
| ▶ Cursos                                                                                                    |                                                                                                  | Nuevo evento                                                                                                    |         |
|                                                                                                    | Tema 2                                                                                           |                                                                                                    |         |
| ADMINI STRACIÓN                                                                                                    | Trabaios Prácticos                                                                               | ACTIVIDAD<br>RECIENTE                                                                                                    | - <     |
| <ul> <li>Administration der curso</li> <li>Administration der curso</li> <li>Administration der curso</li> <li>Editar ajustes</li> <li>Heundes</li> <li>Filtros</li> <li>Informes</li> <li>Calificaciones</li> <li>Insignias</li> <li>Copia de seguridad</li> <li>Restaurar</li> <li>Imordar</li> </ul> | Enunciado TP Nº 1<br>ENUNCIADO TP Nº 1<br>Anexo TPNº 1<br>RESOLUCION DE<br>TRABAJOS<br>PRACTICOS | Actividad desde Wednesday,<br>22 de April de 2015, 19:17<br>Informe completo de la<br>actividad reciente<br>Sin novedades desde el último<br>acceso |         |
| <ul> <li>Publicar</li> <li>Reiniciar</li> <li>Banco de preguntas</li> <li>Archivos de curso<br/>heredados</li> </ul>                                                                                                    | Tema 3<br>Actividades                                                                            |                                                                                                    |         |
| Cambiar rol a                                                                                                    | Foro de Consulta                                                                                 |                                                                                                    | -       |

Figura 1

La siguiente ventana muestra las opciones de configuración del curso. Deberá buscar la opción **APARIENCIA** (ver Figura 2) y hacer clic sobre ella.

| 🏫 Editar la configuración del 🗙 📃 |                                                      |         |
|-----------------------------------|------------------------------------------------------|---------|
| > C 🗋 moodleeco.unsa.edu.ar/n     | noodle/course/edit.php?id=131                        | Q 🕁 :   |
| Moodle                            | Usted se ha identificado como                        | (Salir) |
|                                   |                                                      |         |
|                                   | Puede arrastrar y soltar archivos aquí para añaditos |         |
| ▶ For                             | mato de curso                                        |         |
| → Apa                             | ariencia                                             |         |
| ► Arc                             | hivos y subida                                       |         |
| → Gru                             | ipos                                                 |         |
| ▶ Rer                             | nombrar rol 💿                                        |         |
|                                   |                                                      |         |
| G                                 | uardar cambios Cancelar                              |         |
|                                   | En este formulario hay campos obligatorios *.        |         |

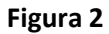

|                       |                   | Página 1 de 2 |
|-----------------------|-------------------|---------------|
| Autor: María Caiconte | Fecha: 22/04/2015 | Versión: 1.1  |

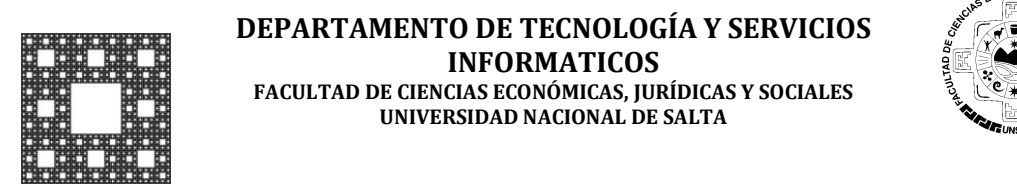

## PROCEDIMIENTO PARA CAMBIAR TEMA EN CURSO DE PLATAFORMA MOODLE

A continuación, se desplegarán las siguientes opciones (Ver Figura 3). Para cambiar el tema del curso en la Plataforma Moodle, seleccione uno de los temas de la lista en la opción **Forzar tema**. Una vez elegido el tema seleccione **Guardar cambios**.

| n Editar la configuración del 🗙 🦲                                                                                                    |                                                     | <u></u> |
|----------------------------------------------------------------------------------------------------|-----------------------------------------------------|---------|
| ← → C 🗋 moodleeco.unsa.edu.ar/moodle                                                                                                    | /course/edit.php?id=131                             | ९ ☆ ≡   |
| Moodle                                                                                                    | Usted se ha identificado como                       | (Salir) |
| ⊸ Aparienc                                                                                                    | ia                                                  |         |
| Forzar tema<br>No forzar<br><u>No forzar</u><br>Bootstrap 3<br>Cerulean<br>Cerulean<br>More<br>Norzero<br>Sarenity<br>Shoelagazine<br>More<br>Simple<br>Sty High<br>State<br>Splash<br>Mostrar info | nd<br>ara ver ⑦<br>lificaciones a los estudiantes ⑦ |         |
| ▹ Archivos                                                                                                    | y subida                                            |         |

Figura 3

|                       |                   | Página 2 de 2 |
|-----------------------|-------------------|---------------|
| Autor: María Caiconte | Fecha: 22/04/2015 | Versión: 1.1  |